◆◆ アドレス登録ご利用の手引き(PC・スマホ版) ◆◆

「新座市(保育園・放課後児童保育室)保育メール配信サービス」をご利用する為に、以下手順でアドレス登録を行ってく

## ださい。【メールアドレスを新規に登録する場合】

#### <u>①空メール送付</u>

以下アドレス宛に空メール(件名、本文不要メール)を送付 します。

| 宛先 | niizahoiku@cousmail-entry.cous.jp |
|----|-----------------------------------|
| 件名 | なし                                |
| 本文 | なし                                |

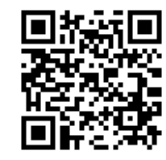

【登録用メール】QRコード からメールソフトが起動 し、メール作成画面が表 示されます。

#### ②仮登録受付メール受信

メール送信後、仮登録受付メールが届きます。メール本文に 記載された URL を 30 分以内に選択します。

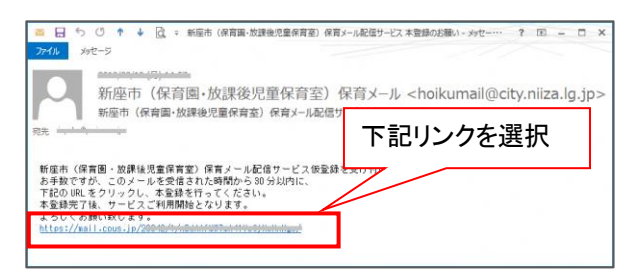

※30 分以上経過した場合は、再度①からやり直します。 ※仮登録受付メールが届かない場合は、P4「メール受信設定につ いて」を確認してください。

### ③サイトポリシーへの同意

サイトポリシー確認後、「同意する」を選択します。

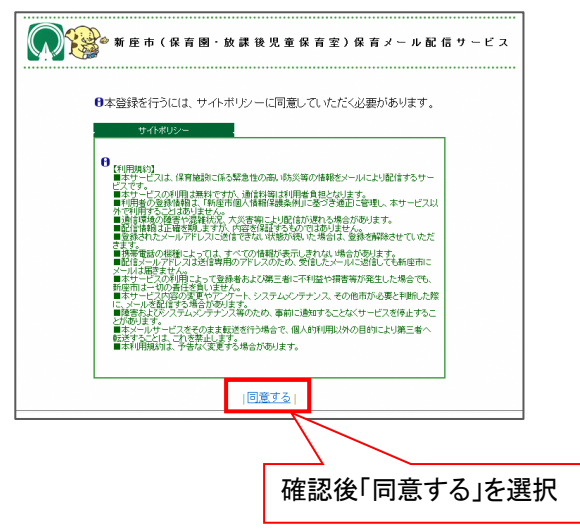

#### ④「個人情報」(名前)の入力・配信先の選択

以下情報を入力し、配信先を選択した後「確認」ボタンを選

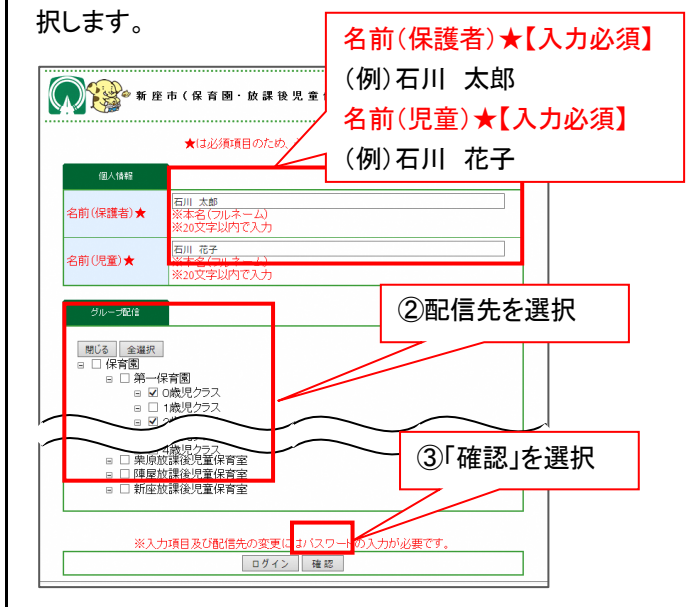

#### <u>⑤確認画面を表示</u>

入力した内容を確認し、「登録」ボタンを選択します。

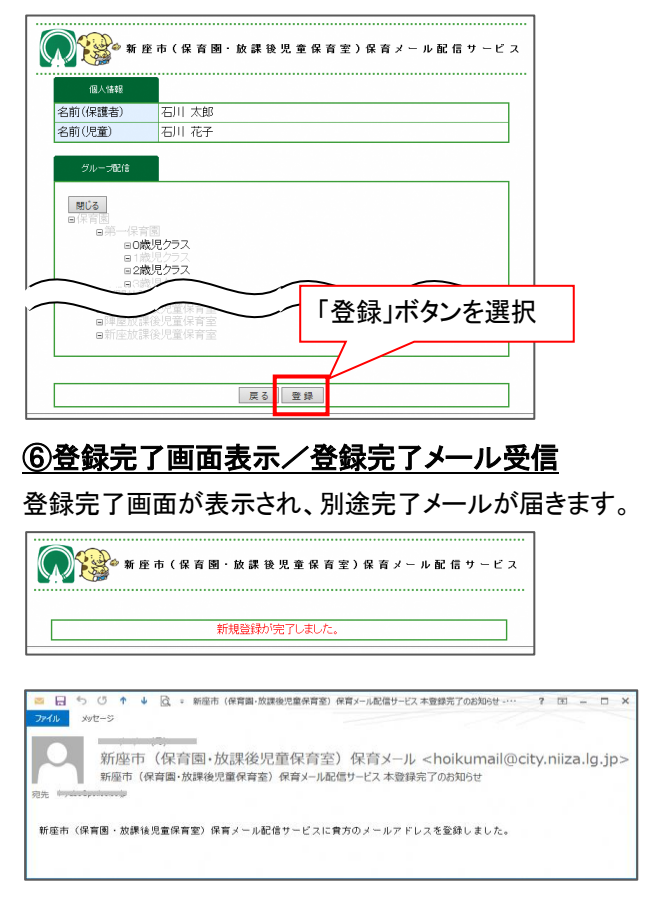

以上で登録手続き完了です。

# 【登録内容を変更する場合】

申込手続き完了後、登録内容を変更する場合は、変更手続きを行います。 ※1ページの新規登録手続きでは追加設定できませんのでご注意ください。

① 以下アドレス宛に空メール(件名、本文不要メール)を送付します。

| 宛先 | niizahoiku@cousmail−check.cous.jp |  |
|----|-----------------------------------|--|
| 件名 | なし                                |  |
| 本文 | なし                                |  |

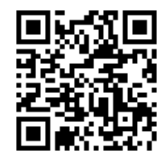

【登録内容変更用メール】 QRコードから、メールソフト が起動し、メール作成画面 が表示されます。

② メール送信後、確認受付メールが届きます。30分以内にメール本文に記載された URL にアクセスし、指示に従って 手続きを行ってください。

## 【登録を解除する場合】

何らかの都合でメールアドレスを変更する場合は、登録済みのアドレスを解除し、変更後新たに登録を行ってください。 ・メールアドレスを変更した場合

・既に登録済みのメールアドレスを解除したい場合 など

【注】メールアドレスを変更後に解除手続き(cancel)はできません。変更前に解除手続きを行ってください。

① 以下アドレス宛に空メール(件名、本文不要メール)を送付します。

| 宛先 | niizahoiku@cousmail-cancel.cous.jp |
|----|------------------------------------|
| 件名 | なし                                 |
| 本文 | なし                                 |

【登録解除用メール】 QRコードから、メールソフ トが起動し、メール作成画 面が表示されます。

② メール送信後、確認受付メールが届きます。30分以内にメール本文に記載された URL にアクセスし、指示に従って 手続きを行ってください。

## 【メール受信設定について】

「空メール送付後に仮登録受付メールが届かない」「アドレス登録完了後に配信されたメールが届かない」場合は、「hoikumail@city.niiza.lg.jp」からのメールが受信できるように受信許可設定をしてください。 各携帯事業者によって設定手順が異なります。

※受信許可設定を行っても配信メールが届かない場合には、下記設定を行ってください。

- ・迷惑メールフィルタにより「なりすましメール」と判断され、配信メールがブロックされている場合があります。
  この場合は受信許可設定の他、なりすまし規制回避設定を行ってください。
- ・URL付きメールの受信を拒否している場合、配信メールにURLが記載されているとメールが届かない場合が あります。URL付きメールが届いている場合は設定変更の必要はありませんが、届かない場合はURL付き メールの受信設定の変更を行ってください。